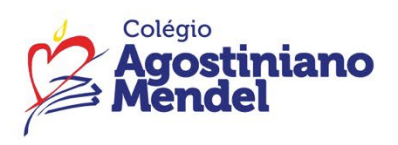

Comunicado: 26/2025

Ensino Fundamental Anos Iniciais – 2º ano Assunto: Acesso ao Portal SAS Educação e FTD Data: 12/03/2025

> Queridas famílias, Segue o passo a passo para acesso ao <u>Portal SAS Educação</u> e <u>FTD</u>.

## Portal SAS Educação – livros de Matemática e Ciências

## Tipo de perfil: Estudante

Para acessar o portal SAS Educação, são necessários o login e a senha abaixo.

## Login: RA

## Senha: cam+data de nascimento (exemplo: cam02082005)

Com essas informações em mãos, basta seguir os passos:

- 1.Acesse o URL da plataforma: <u>https://app.portalsaseducacao.com.br/entrar/</u>
- 2. Insira o usuário e a senha temporária que o colégio cadastrou para você.
- 3. Faça a alteração para uma nova senha.
- 4. Logue novamente na plataforma com seu login e a nova senha.

Pronto, em poucos passos você já tem acesso à página inicial!

Para facilitar a sua navegação, assista ao GIF abaixo:

| Olál Entre com as mesmas informações que<br>você usa no Portal .<br>Login O |                             |   |
|-----------------------------------------------------------------------------|-----------------------------|---|
| Senha                                                                       | State States and States and |   |
| •                                                                           |                             |   |
| Entrar →]                                                                   |                             |   |
| Esqueci a senha 🕥 Ajuda                                                     |                             |   |
|                                                                             |                             |   |
|                                                                             |                             |   |
|                                                                             | Concerning of the second    |   |
|                                                                             |                             | • |

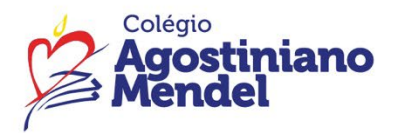

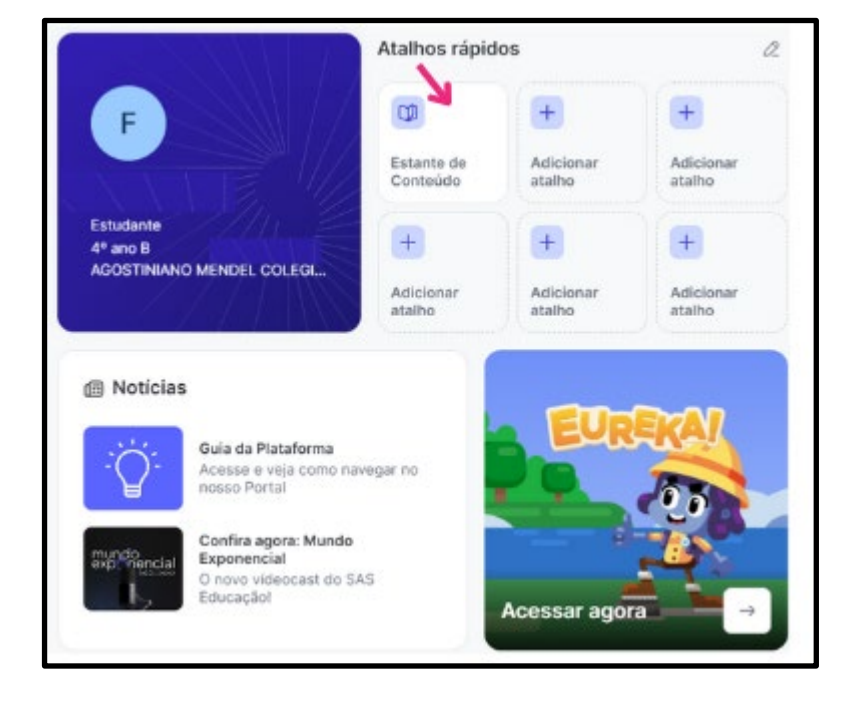

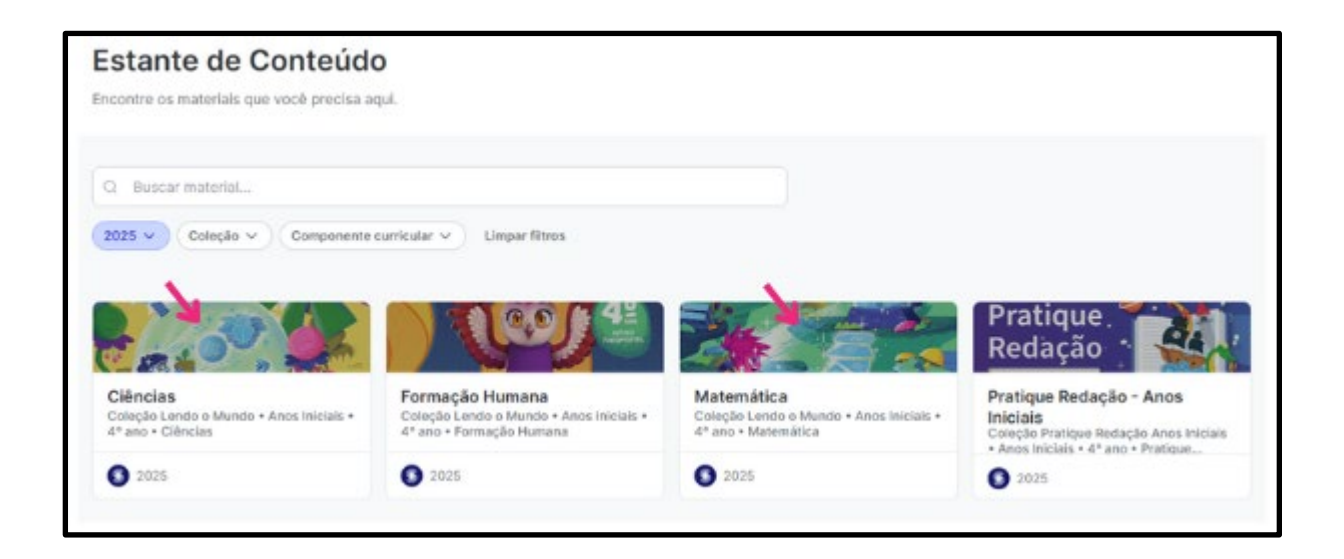

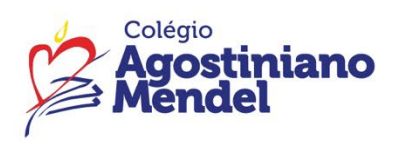

FTD Educação – iônica – livros de Língua Portuguesa, História e Geografia

Tutorial para primeiro acesso à plataforma.

1 - Aponte a câmera do celular para o QR Code ou acesse: **app.souionica.com.br/login** 

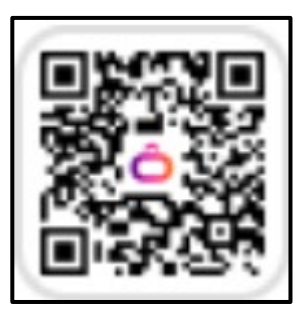

2 - Digite o seu nome de usuário (login), cadastrado pela escola, e clique em "CONTINUAR".

Login: ra@eadmendel.com.br

| iônica<br>A evolução começa hojel                                                                                                    |
|----------------------------------------------------------------------------------------------------|
| 8 Nome de usuário ou e-mail                                                                                                    |
| сонтных ->                                                                                                    |
| ou, acresse com<br>Geoigle 🔮 Microsoft                                                                                                    |
| CRIAR CONTA                                                                                                    |
| Em cesso de eliberdes, suporto técnico na sugestibes,<br>converse com maso Central de Relacionamiento se<br>pretent, ligue: 0800 7/2 2000 |
| Nemas de uso e Paliticas de privacidade                                                                                                   |

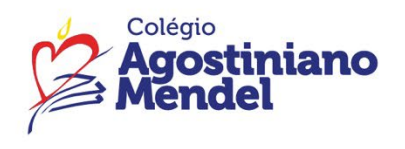

3 - Digite a senha provisória, criada pela escola, e clique em "ENTRAR".

Senha provisória: Mendel2025

|                                    | G                |
|------------------------------------|------------------|
| Agora, digite a sua senha:         |                  |
| 음 alunotesterj1                    |                  |
| Es                                 | queceu sua senha |
| 2010 S                             |                  |
|                                    | 8                |
| Permanecer conectado(a)            | 8                |
| Permanecer conectado(a)     ENTRAR | 8                |

4 - Crie uma nova senha, para segurança do seu ambiente digital, e clique em "CONTINUAR".

| IONICO                                           | l i  |
|--------------------------------------------------|------|
| A evolução começa l                              | hoje |
| Nova senha                                       |      |
| Nova senita                                      | 8    |
| Confirme a nova senha<br>Confirme a surra intela | 8    |
| Continuar                                        |      |
| Cancelar                                         |      |

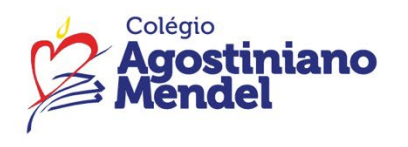

5 - Digite o código de ativação alfanumérico, impresso no seu livro físico, e clique em "ENTRAR".

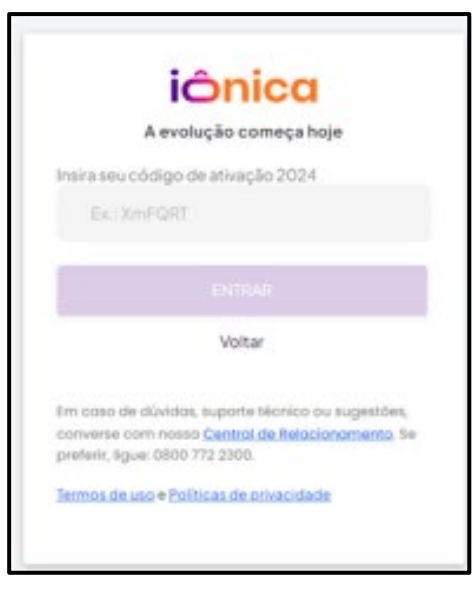

6 - Clicando no menu, é possível navegar na iônica, acessando à Biblioteca, aos Cursos e outros recursos digitais!

| iónica 🤇                         | E Manu        | Escola Teste RJ       | (4)     |
|----------------------------------|---------------|-----------------------|---------|
| 🙆 Nota Boica                     | Biblioteca    | por aqui, Aluno!      |         |
|                                  | \$ CUTER      | s itens principais da |         |
|                                  | Atvitiades    | meçar: a l            |         |
|                                  | 🛱 Agenda      |                       |         |
| + Novidades                      | Aula Vinual   |                       |         |
| <ul> <li>Nutilizações</li> </ul> | BP Labs       |                       | ACESSAN |
| 🛃 Relatórios                     | III Aplcativo |                       |         |
| © ser                            | Aurolettos    |                       |         |
| 46                               | CLOB MININE   |                       |         |

O botão de ajuda, localizado à direita da página da iônica, tem tutoriais que vão contribuir com sua experiência.

Em caso de dúvida, ou dificuldade de acesso, entrar em contato com **Suporte TI**, pelo e-mail <u>suporte@eadmendel.com.br</u>

Atenciosamente, Equipe Pedagógica.